## AGUARDIO SHOWER SENSOR

Placerings- og aktiveringsvejledning

### 1. Placering

1.1 l pakken 1.2 Placering af Shower Sensor

### 3. Udskiftning af batteriet

### 2. Opsætning af Aguardio App

- 2.2 Download APP'en
- 2.2 Log ind
- 2.3 Aktiver APP'en
- 2.4 Indsaml data

### 4. Få adgang til data på Aguardio HUB

### 1. Placering

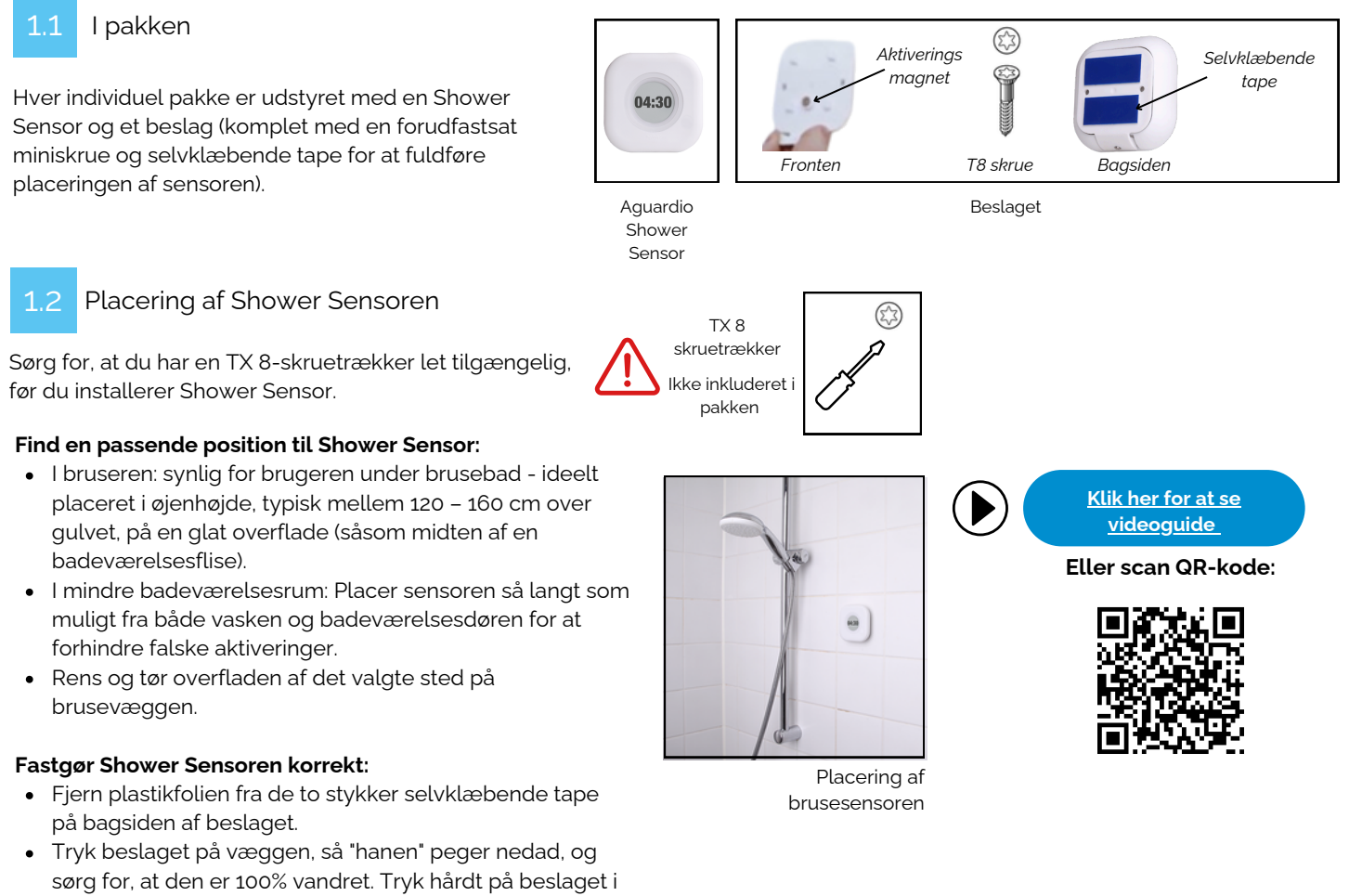

- 5 sekunder, sæt på pause og gentag.
  Klik nu Aguardio-enheden på beslaget for at aktivere sensorens magnetforbindelse og fastgør skruen.
- Displayet vil blinke, og Aguardio-logoet vises. Efter et par minutter vil sensoren være klar til at optage data (bemærk venligst: Indsamling af data vil være mulig efter 1 time).

## AGUARDIO BRUSER SENSOR

Placerings- og aktiveringsvejledning

## 2. Opsætning af Aguardio App Download Aguardio Connected Solutions-appen 1. Desktop links: 2. Maguardio Connected Solutions Desktop links: 3. Maguardio Connected Solutions

2.2 Log ind på APP'en

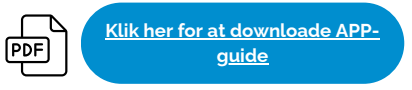

Log ind på appen med disse legitimationsoplysninger:

### Brugernavn: setup@aguardio.com Adgangskode: SuperDemo

### 2.3 Aktiver APP'en

### Aktiver "Gateway"-tilstand på din enhed

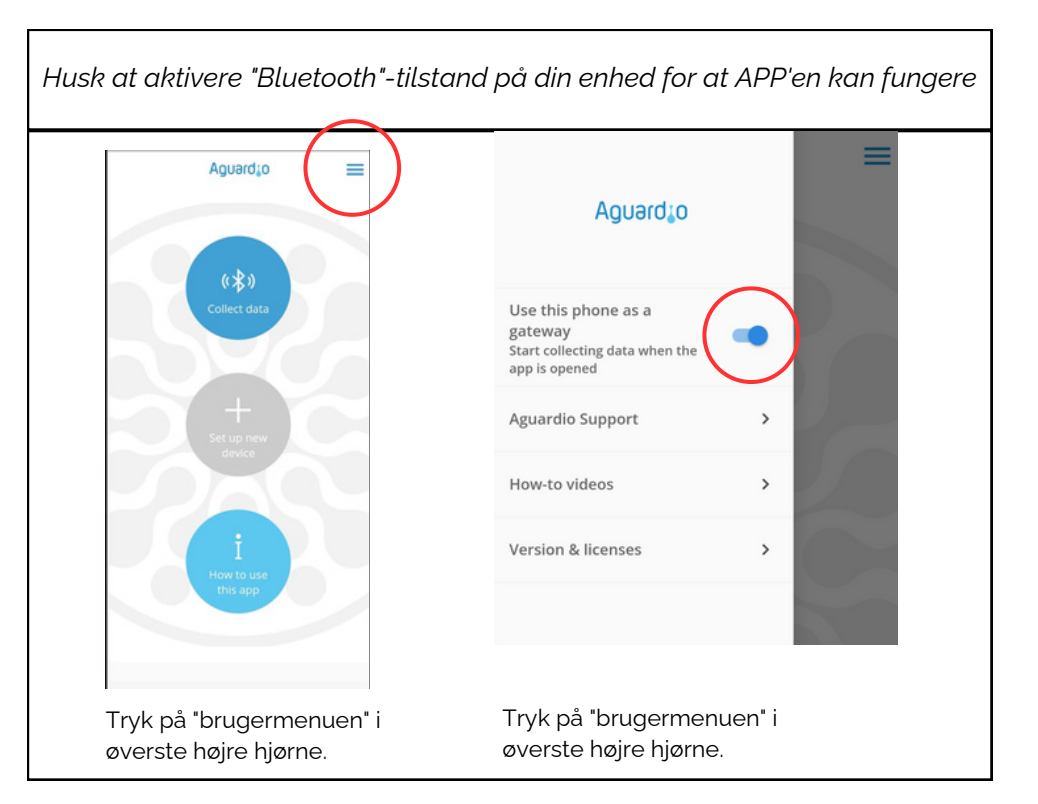

Indsaml data

### AGUARDIO BRUSER SENSOR

Placerings- og aktiveringsvejledning

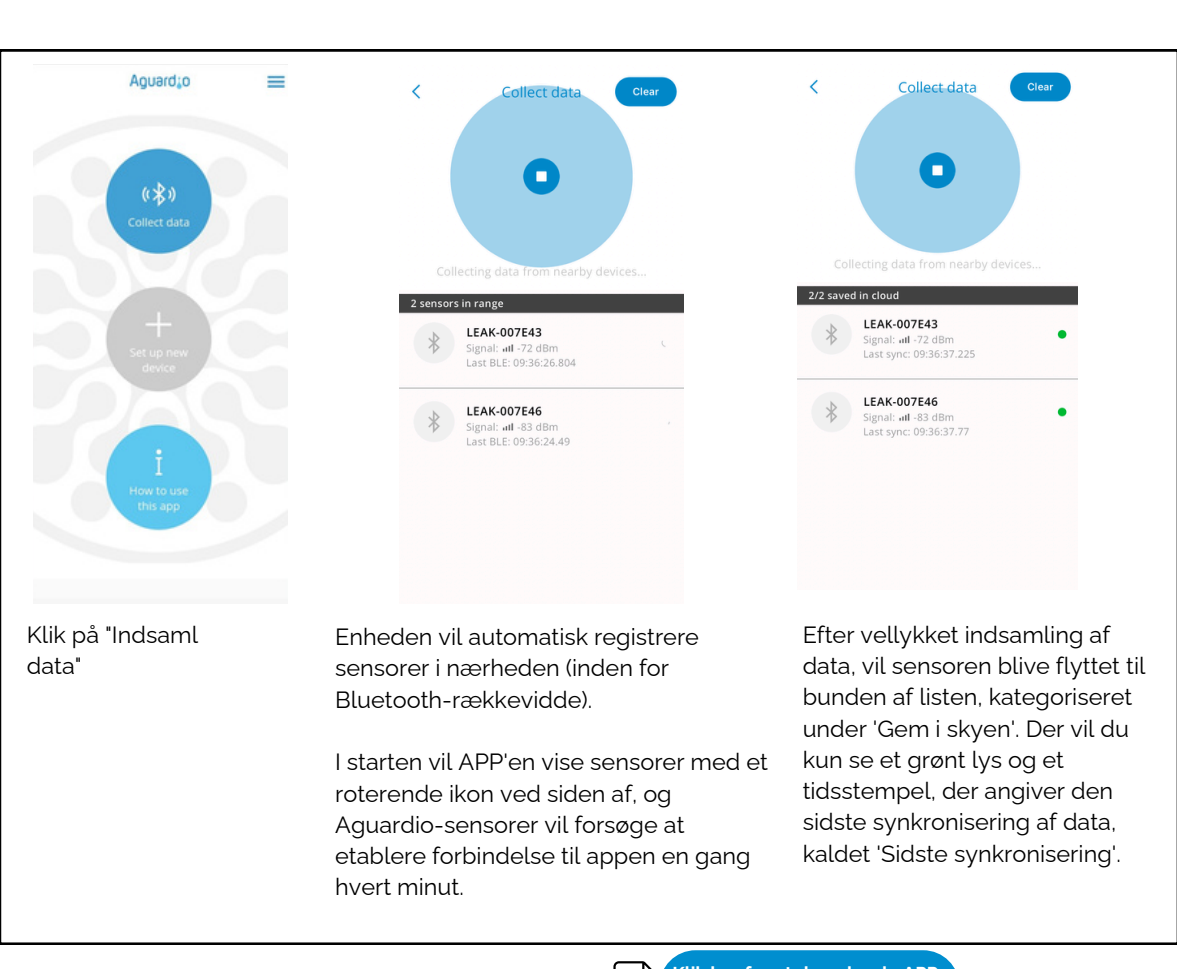

Nyttige praktiske tips til indsamling af data

PDF Klik her for at downloade APPguiden

- Hvis du ser en lang liste af sensorer, måske 10-20, der alle vises som 'grønne' i appen, kan det blive svært at administrere yderligere dataindsamling effektivt. I dette tilfælde er det tilrådeligt at klikke på "Ryd" i øverste højre hjørne. Hvis du bemærker en sensor, der aktivt indsamler data (angivet med et roterende ikon ved siden af den), skal du vente lidt længere, før du rydder visningen.
- Hvis du ikke kan finde dine sensorer i appen, så prøv at klikke på den blinkende cirkel for at sætte dataindsamlingen på pause, og efter et par sekunder skal du klikke på "Play"-ikonet for at genoptage dataindsamlingen sensorerne skal vises i appen efter denne handling.
- Hvis dine sensorer kom i rød indikation, skal du ikke lukke appen, i stedet prøv at komme tættere på en sensor, klik på det blinkende ikon i app'en for at pause og genoptage dataindsamlingen. Hvis sensoren ikke er i stand til at genetablere forbindelsen, så fortsæt og prøv igen næste gang.

#### dBm- tal

I appens liste over Aguardio-sensorer kan du se Bluetooth-forbindelsesstyrken under hver sensor.

Jo tættere værdien er på 0, jo stærkere er signalet.

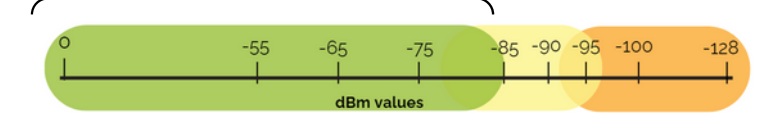

Mellem -85 og -95 dBm kan det være svært at indsamle data i nogle tilfælde. Over -95 dBm er det sandsynligvis ikke muligt.

- For at få et stærkere Bluetooth-signal, prøv følgende: • Flyt tættere på sensoren
- Fjern genstande, der kan afbryde Bluetooth-forbindelsen (f.eks åbn døre).

## AGUARDIO BRUSER SENSOR

Placerings- og aktiveringsvejledning

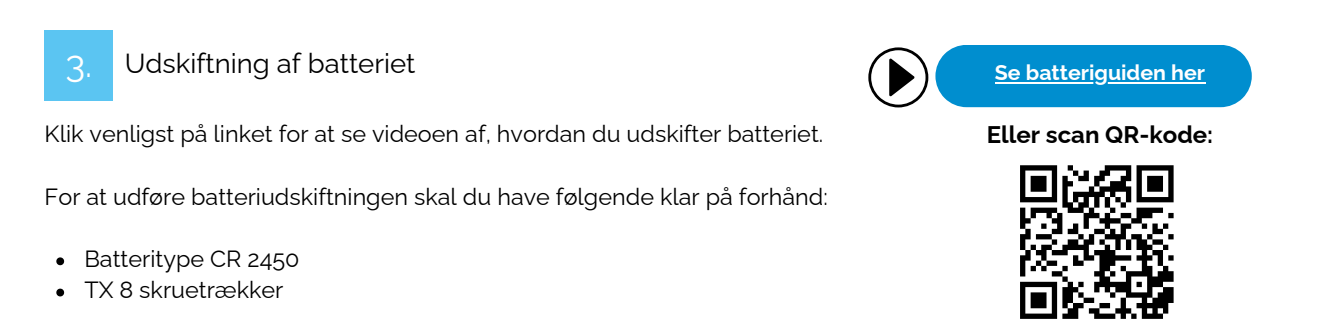

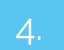

Få adgang til data på Aguardio HUB

For at lære mere om, hvordan du får adgang til dine badeværelsesdata og bruger dem til at optimere bygningsvedligeholdelsen, skal du downloade guiden "Aguardio HUB".

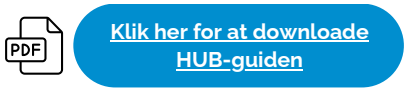